## TUTORIAL PARA CONSULTAR SALDO DO CARTÃO DE COMPRAS CDL PRIMEIRO ACESSO

1- Para consultar seu saldo no Cartão de Compras CDL entre no site www.cdlmoc.com.br e clique na opção SALDO CARTÃO, na barra de menu.

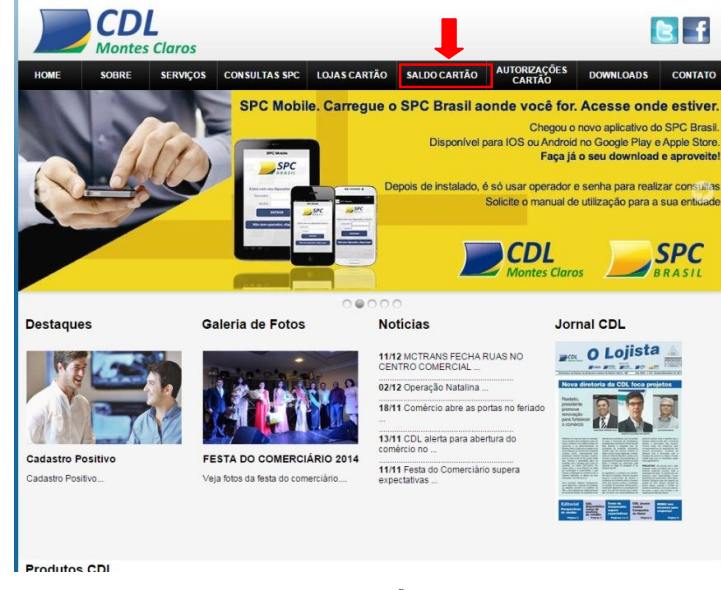

2- Após clicar na opção SALDO CARTÃO surgirá a tela para consultar o saldo.

|                   |                         | Montes Claros                                 |                     |
|-------------------|-------------------------|-----------------------------------------------|---------------------|
|                   | CARTÃO DE C             | OMPRAS CDL - CONSI<br>or. Informar dados do C | /LTA SALDO          |
|                   | Se for primeiro acesso. | . Senha = Data de Nascin                      | nento (dd/mm/yyyy). |
| Senha Consumidor: |                         |                                               |                     |
|                   | CONSULTAR_SALDO         | ALTERAR_SENHA                                 | FECHAR              |
|                   |                         | Ativado para                                  |                     |

3- No primeiro acesso ao sistema é necessário alterar a senha. No campo Cartão, digite o número do seu cartão CDL; no campo Senha Consumidor digite a senha cadastrada pelo sistema que é a data do seu nascimento. Exemplo: 10/06/1975 (incluindo as barras). Clique no botão ALTERAR\_SENHA.

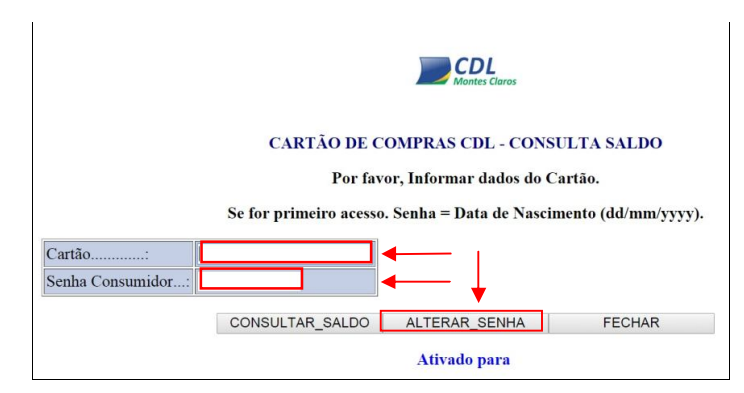

4- Após clicar no botão ALTERAR\_SENHA surgirá a tela para trocar a senha do primeiro acesso. No campo Nova Senha, digite uma nova senha; No campo Confirmar Nova Senha, repita a senha digitada anteriormente; esse campo aceita, no máximo, 10 (dez) caracteres. Clique no botão CONFIRMAR\_ALTERAÇÃO.

|                                    | Montes Claras                                                                                                    |
|------------------------------------|----------------------------------------------------------------------------------------------------|
| Altera                             | CARTÃO DE COMPRAS CDL - ALTERAÇÃO SENHA<br>ração de Senha Consumidor (Max 10 Caracteres). Preencha Campos Abaixo: |
| Nova Senha<br>Confirma Nova Senha: |                                                                                                    |
|                                    | Ativado para                                                                                                    |
|                                    |                                                                                                    |
|                                    |                                                                                                    |

5- Após confirmar a alteração da senha surgirá a tela de confirmação.

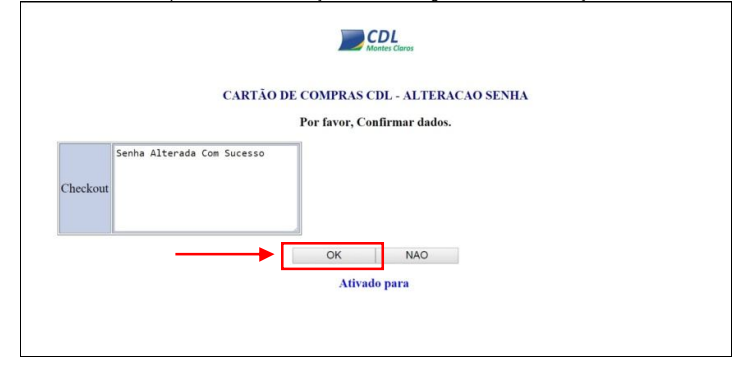

## CONSULTAR SALDO

1- Para consultar o seu saldo do Cartão de Compras CDL entre no site www.cdlmoc.com. br e clique na opção SALDO CARTÃO na barra de menu.

2- Para fazer a consulta do saldo, digite o número do seu cartão CDL no campo cartão; digite a senha cadastrada no campo Senha. Cilque no botão CONSULTAR\_SALDO.

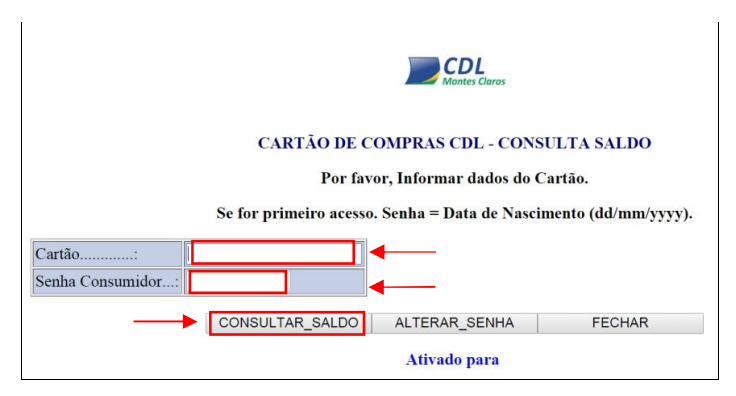

3- Após clicar no botão CONSULTAR\_SALDO a página será redirecionada para a página de checkout onde será exibido o nome do usuário do cartão. Se estiver correto, clique em OK para visualizar seu saldo.

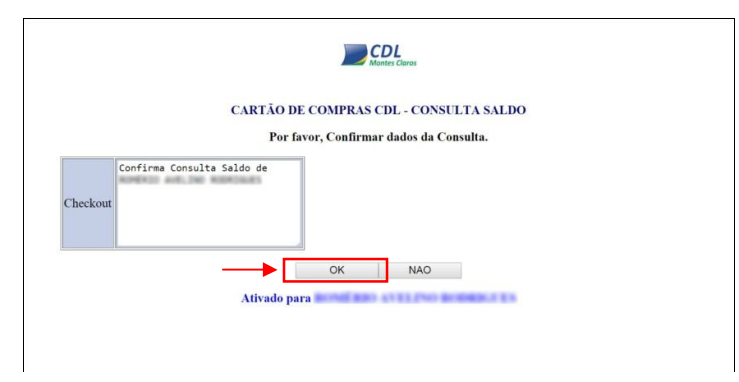

5- A tela exibição de saldo mostrará o saldo disponível no Cartão de Compras CDL.

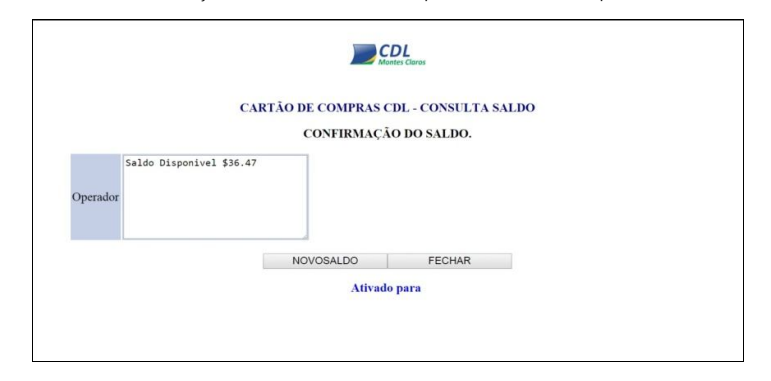

6- Ao clicar no botão NOVO SALDO, a página será redirecionada para a página de Consulta de Saldo. Ao clicar no botão FECHAR a guia atual do navegador será finalizada.

Qualquer dúvida, favor entrar em contato através do telefone abaixo:

TELEFONE: (38) 3690-1924

cartaocompras@cdlmoc.com.br www.cdlmoc.com.br